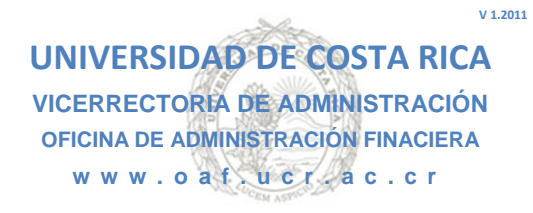

## **GUIA RÁPIDA DE CONSULTA WEB**

### 1. Ingreso al Sistema. Desde la página <u>www.oaf.ucr.ac.cr</u>, en la menú de **Servicio**, el link de **Disponible.**

O Ingresando a la dirección electrónica:

http://10.11.16.15:7779/forms/frmservlet?config=DISPONIBLE\_SIAF

|         | Ingreso al Sistema |
|---------|--------------------|
|         |                    |
| Usuario | NOMBRE APELLIDO    |
| Clave   |                    |
|         | Acestar Salir      |

En esta pantalla debe ingresar el Usuario y la palabra Clave asignada previamente y oprimir botón "Aceptar".

## 2. Cambio de Clave.

En esta pantalla debe ingresar la clave asignada e incluir una nueva clave, esta debe contener al menos 8 caracteres. Debe confirmar la nueva contraseña y oprimir el botón de "Cambiar Clave" y posteriormente repetir el Paso 1 con la nueva clave de ingreso.

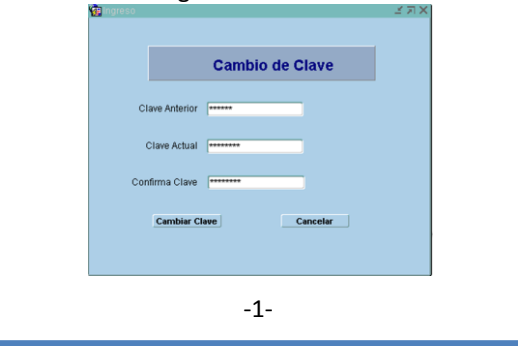

### 3. Ingreso a la pantalla de Consulta.

En el menú de **Consultas**, ingresar a la cejilla de **Consulta Disponible Presupuestario**.

| Sallir  | Window             |
|---------|--------------------|
| isponil | ble Presupuestario |
|         | isponi             |

# 4. Generar consulta por pantalla.

Esta pantalla muestra tres secciones:

| ۱           | CO                | NSUL   | TA DIS                                                                               | PONIB          | LE PRESUPUES          | STARIO      |           |
|-------------|-------------------|--------|--------------------------------------------------------------------------------------|----------------|-----------------------|-------------|-----------|
| <b>√</b> ∖\ | ↑↓ <b>∷</b>       | 1 🗹 🎽  | ) 🔬 🗈                                                                                | 1 🐔 皆          | 17/08/2011            | F50FM6      | 50        |
| Con         | sulta del Disponi | ible   |                                                                                      |                |                       |             | Pag. 1 de |
| ſ           | Usuario           | 34261  | AF                                                                                   | PELLIDO 1      | APELLIDO 2 NOMBRE     |             |           |
| A-          | Unid. Ejecutora   |        |                                                                                      |                |                       |             |           |
|             | Partida Inicial   |        |                                                                                      |                |                       |             |           |
|             | Partida Final     |        |                                                                                      |                |                       |             |           |
| 5           |                   |        | <diş< th=""><th>gite enter par</th><th>a consultar&gt;</th><th></th><th></th></diş<> | gite enter par | a consultar>          |             |           |
| ļ           | Presupuesto       |        | Gast                                                                                 | D              | Compromiso            | Disponible  |           |
|             |                   | 0.00   |                                                                                      | 0.00           | 0.00                  |             | 0.00      |
| 7           |                   |        |                                                                                      |                | Disponible de Caja: 🛛 |             | 0.00      |
| -           | Rep               | ortes: |                                                                                      |                | •                     | GENERAR PDF |           |

#### A- Parámetros de Consulta:

En el campo de Unidad Ejecutora debe ingresar el número de Unidad Asignada a su cargo. En caso de que posea acceso a varias Unidades, podrá consultar la lista de valores oprimiendo la tecla **F9** o el botón ry se escoge la Unidad a consultar.

Si desea consultar el disponible total de la Unidad, basta con dejar vacíos los campos de Partida Inicial y Partida Final y presionar la tecla "Enter".

En caso de que desee consultar una Partida u Objeto de Gasto en específico o un rango de las mismas, ingrese el código de la partida o partidas a consultar en los campos de Partida Inicial y Partida Final y presionar la tecla "Enter".

De igual manera puede obtener la lista de valores de cada uno de los campos presionando la tecla **F9** o el botón in para consultar el Catálogo de Cuentas de Gastos.

## B- Información del Disponible Presupuestario y Disponible de Caja:

En esta sección de la pantalla se muestra la disponibilidad presupuestaria de la Unidad y de una o todas las cuentas de gasto en consulta.

| Presupuesto    | Gasto        | Compromiso          | Disponible     |
|----------------|--------------|---------------------|----------------|
| 173,135,885.53 | 4,539,887.59 | 5,606,645.53        | 162,989,352.41 |
|                |              | Disponible de Caja: | 11,215,094.76  |

El Disponible de Caja corresponde a aquellos proyectos de Vinculación Remunerada que son autofinanciados y corresponde a los ingresos generados menos los egresos y compromisos.

### C- Generación de Reportes:

Para generar los reportes formato impreso o guardarlo en un archivo *pdf*, solamente debe generar la consulta de la Unidad y escoger alguna de las opciones de reporte y oprimir el icono **GENERAR PDF** que se encuentra al lado del menú de Reportes como se muestra a continuación:

| Resumen Presupuestario                           | 0.0          | 0           | 0.00 |
|--------------------------------------------------|--------------|-------------|------|
| Movimientos Presupuestarios                      | aja:         |             | 0.00 |
| Movimientos Ingreso                              |              |             |      |
| Estado Financiero/Presupuestario Vínculo Externo |              |             |      |
|                                                  | $\mathbf{F}$ | GENERAR PDF |      |

**Resumen Presupuestario:** Resumen de una o varios objetos del gasto de una unidad.

**Movimientos Presupuestarios:** Información detallada para uno o varios objetos de gasto según se indicó en los parámetros de consulta.

**Movimientos de Ingreso:** Información detallada de los ingresos (Solo para proyectos de Vinculación Remunerada).

**Resumen Financiero:** Muestra el resumen por partida de una unidad y la información de ingresos, así como el disponible de caja (Solo para proyectos de Vinculación Remunerada).

### **Requisitos:**

- Internet Explorer 8 (o superior)
- Navegador de Internet FireFox 3.5.1

(Habilitar ventanas emergentes en el Menú: Herramientas => Opciones => Contenido)

• Visor de archivos de formato .pdf